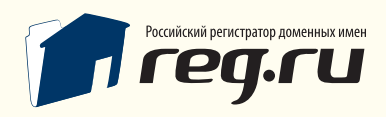

Инструкция по настройке платежных систем

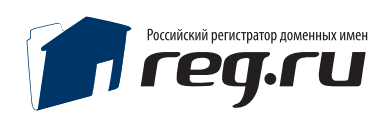

## Общие сведения

В руководстве описаны только основные моменты настроек взаимодействия панели с системами:

### Prochange, z-payment, ROBOX, Webmoney.

По всем вопросам аттестации, создания аккаунта, активации магазина, и пр. обращайтесь в техническую поддержку платежных систем.

Каждая из систем самостоятельно определяет коммисию за операцию, более подробную информацию можно найти на сайтах платежных систем.

Prochange — http://www.prochange.ru/ Z-payment — http://z-payment.ru/ ROBOX — http://roboxchange.com/ Webmoney — http://webmoney.ru/

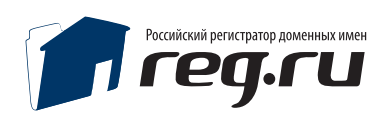

## Настройка системы Prochange

- 1. Зарегистрироваться в сервисе Prochange http://prochange.ru/pro/registration.php
- 2. Настроить ЯД мерчант.

**Кошелек** — Указать кошелек Webmoney куда конвертировать платежи **Result URL:** http://полный путь к панели/pay\_systems/prochange/result.php **Success URL:** http://полный путь к панели/pay\_systems/prochange/success.php

**Секретный ключ** — набор символов, должен совпадать с полем «Секретный ключ» в панели.

3. Узнать Идентификатор клиента №1 и №2 можно в РКО мерчант – Описание

В описании тестовой страницы найти следующие параметры: PRO\_CLIENT value= 'номер виден после регистрации' PRO\_RA value= 'номер виден после регистрации'

> Например: PRO\_CLIENT value='222222' PRO\_RA value='33333333333'

То в панели Идентификатор клиента №1 = 222222 Идентификатор клиента №2 = 33333333333

Обращение к RESULT\_URL может быть произведено по протоколам http:// и https://. Настоятельно рекомендуется использовать https://.

Файл .htaccess: с содержимым: deny from all allow from 213.219.217.0/24 allow from 213.248.53.0/24 уже присутствует в панели и обязателен.

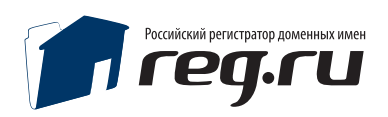

## Настройка z-payment

- 1. Зарегистрироваться в сервисе z-payment
- 2. Для приема платежей пройти аттестацию кошелька. Порядок получения аттестата можно узнать на http://z-payment.ru
- Создать магазин в системе. Настройки магазина : Result URL (Адрес уведомления): http://полный путь к панели /pay\_systems/z-payment/result.php Метод вызова Result URL - POST
- 4. Высылать предварительный запрос перед оплатой на Result URL = Да (обязательно)

Success URL (Адрес перенаправления покупателя после успешного выставления счета) http://полный путь к панели /pay\_systems/z-payment/success.php Метод вызова Success URL – POST

**Fail URL** (Адрес перенаправления покупателя после НЕ удачной оплаты) http://полный путь к панели /pay\_systems/z-payment/fail.php Метод вызова Fail URL – POST

**Секретный ключ Merchant Ke**y — должен совпадать с полем **Секретный ключ** в панели.

Пароль инициализации магазина — должен совпадать с полем Пароль инициализации магазина в панели.

Настройки панели для использования z-payment: Кошелек ZP = Кошелек ZP Пароль инициализации магазина = Пароль инициализации магазина в системе Z-PAYMENT Секретный ключ = Секретный ключ в системе Z-PAYMENT Идентификатор магазина = ID в списке магазинов в системе Z-PAYMENT Примечание для оплаты = Например - Оплата регистрации домена

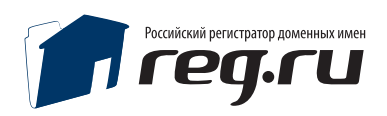

# Настройки ROBOX

- 1. Зарегистрироваться в сервисе ROBOKASSA (http://www.robokassa.ru/)
- 2. После выполнения всех процедур по регистрации перейти в раздел Мерчант
- Указать:
   Валюта Продавца = СТРОГО WMZ
   Счет Продавца = WMZ кошелек

Пополнение счета происходит только на WMZ кошелек.

#### 4. Мерчант - Администрирование

Указать:

Пароль #1

Пароль #2

#### **Result URL:**

http://полный путь к панели /pay\_systems/robox/result.php метод отсылки в Result URL - POST

#### Success URL:

http://полный путь к панели /pay\_systems/robox/success.php метод отсылки в Success URL - POST

#### Fail URL:

http://полный путь к панели /pay\_systems/robox/fail.php метод отсылки в Success URL – POST

Настройки панели для работы с ROBOX: **Login магазина в обменном пункте** = логин в системе ROBOX **Пароль инициации оплаты** = Пароль #1 **Пароль оповещения о платеже** = Пароль #2 **Примечание для оплаты** = Например - Оплата регистрации домена

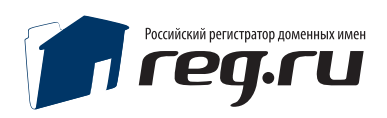

## Настройка webmoney

1. Настроить сервис Web Merchant Interface для обработки платежей (https://merchant.webmoney.ru)

2. Торговое имя: Test of Web Merchant Interface
Secret Key: qfq234f2qr4qr4 (должен совпадать с Secret Key в панели)
Result URL:
http://полный путь к панели /pay\_systems/ webmoney/result.php (POST)
Success URL:
http://полный путь к панели /pay\_systems/ webmoney/success.php (POST)
Fail URL:
http://полный путь к панели /pay\_systems/ webmoney/fail.php (LINK)
Mетод формирования контрольной подписи: MD5
Передавать параметры в предварительном запросе: включить

Настройки панели для работы с webmoney:

Кошелек WMZ для приема платежей, в виде Z000000000000

Кошелек WMR для приема платежей, в виде R0000000000000

**Секретный ключ в системе WebMoney** = Произвольно, латнские символы и цифры, ключ должен совпадать с параметром Secret Key в настройках кошелька.